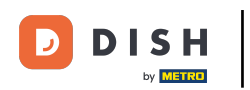

i

Bienvenido al panel de control de DISH POS. En este tutorial, le mostramos cómo agregar y administrar clientes.

| DISH POS v3.46.0                                     |   | (V) Demo EN Video 💿                                                                                    |                           | 😚 Dish Suppor                                                                                                    | Update is available                                                                                                    | Demo DISH POS 🗸                                                                                                    |
|------------------------------------------------------|---|----------------------------------------------------------------------------------------------------|---------------------------|----------------------------------------------------------------------------------------------------|----------------------------------------------------------------------------------------------------|----------------------------------------------------------------------------------------------------|
| <ul> <li>Minimise menu</li> <li>Dashboard</li> </ul> |   | Dashboard                                                                                              |                           |                                                                                                    |                                                                                                    | Show amounts including VAT                                                                                               |
| Articles                                             | ~ | <b>-</b>                                                                                               |                           |                                                                                                    |                                                                                                    |                                                                                                    |
| $\mathcal{N}_{\mathcal{T}}$ Finance                  | ~ | loday's turnover data                                                                                  |                           |                                                                                                    |                                                                                                    |                                                                                                    |
| ද්‍රි General                                        | ~ | Turnover                                                                                               | Transactions              | Average spendi                                                                                                    | ng                                                                                                    | Open orders                                                                                                    |
| Payment                                              | ~ | € 0.00                                                                                                 | 0                         | € 0.00                                                                                                    | ) €                                                                                                    | 4,063.50                                                                                                    |
| ੇਸ਼ Self-service                                     | ~ | Turnover details                                                                                       |                           |                                                                                                    |                                                                                                    | Amount<br>2<br>Last update:<br>Today at 10:24                                                                            |
|                                                      |   | — This week — Previous week                                                                            |                           |                                                                                                    |                                                                                                    |                                                                                                    |
|                                                      |   | €100<br>€30<br>€70<br>€60<br>€50<br>€40<br>€30<br>€20<br>€10<br>€0<br>Monday Tuesday Wednesday Thursda | ıy Friday Saturday Sunday | TURNOVER TO DATE<br>THIS WEEK<br>€ 0.00<br>AVERAGE SPENDING TO DATE<br>THIS WEEK<br>€ 0.00<br>NUMBER OF TRANSACTIONS TO<br>DATE<br>THIS WEEK<br>0 | TURNOVER TO DATE<br>LAST WEEK<br>€ 0.00<br>AVERAGE SPENDING TO DATE<br>LAST WEEK<br>€ 0.00<br>NUMBER OF TRANSACTIONS TO<br>DATE<br>LAST WEEK<br>0 | TOTAL TURNOVER<br>LAST WEEK<br>€ 0.00<br>AVERAGE SPENDING<br>LAST WEEK<br>€ 0.00<br>TOTAL TRANSACTIONS<br>LAST WEEK<br>0 |

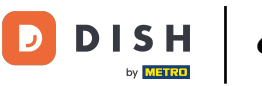

¿Cómo agrego y administro clientes?

## Primero, haga clic en General.

| DISH POS v3.46.0            | (V) Demo EN Video 0                  |                        | 😚 Dish Support                    | Update is availabl                | e Demo DISH POS 🗸               |
|-----------------------------|--------------------------------------|------------------------|-----------------------------------|-----------------------------------|---------------------------------|
| « Minimise menu Ø Dashboard | Dashboard                            |                        |                                   |                                   | Show amounts including VAT      |
| Articles                    |                                      |                        |                                   |                                   |                                 |
| $\sim$ Finance $\sim$       | Today's turnover data                |                        |                                   |                                   |                                 |
| ۞ General 🗸                 | Turnover                             | Transactions           | Average spendi                    | ng                                | Open orders                     |
|                             | € 0.00                               | 0                      | € 0.00                            | ) €                               | 4,063.50                        |
| Payment V                   |                                      |                        |                                   |                                   | Amount                          |
| ្រុ Self-service 🗸          |                                      |                        |                                   |                                   | 2                               |
|                             |                                      |                        |                                   |                                   | Last update:<br>Today at 10:24  |
|                             | Turnover details                     |                        |                                   |                                   |                                 |
|                             | - This week - Previous week          |                        |                                   |                                   |                                 |
|                             | €100                                 |                        | TURNOVER TO DATE                  | TURNOVER TO DATE                  | TOTAL TURNOVER                  |
|                             | 630                                  |                        | € 0.00                            | € 0.00                            | € 0.00                          |
|                             | €80<br>€70                           |                        |                                   | AVERAGE SPENDING TO DATE          |                                 |
|                             | €60                                  |                        |                                   | LAST WEEK                         | LAST WEEK                       |
|                             | €50                                  |                        | € 0.00                            | € 0.00                            | € 0.00                          |
|                             | €40<br>€30                           |                        | NUMBER OF TRANSACTIONS TO<br>DATE | NUMBER OF TRANSACTIONS TO<br>DATE | TOTAL TRANSACTIONS<br>LAST WEEK |
|                             | €20                                  |                        |                                   | LAST WEEK                         | 0                               |
|                             | €10                                  |                        | 0                                 | 0                                 |                                 |
|                             | €0 Monday Tuesday Wednesday Thursday | Friday Saturday Sunday |                                   |                                   |                                 |
|                             |                                      |                        |                                   |                                   |                                 |

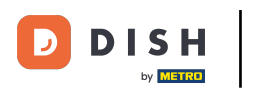

#### Luego vaya a Clientes.

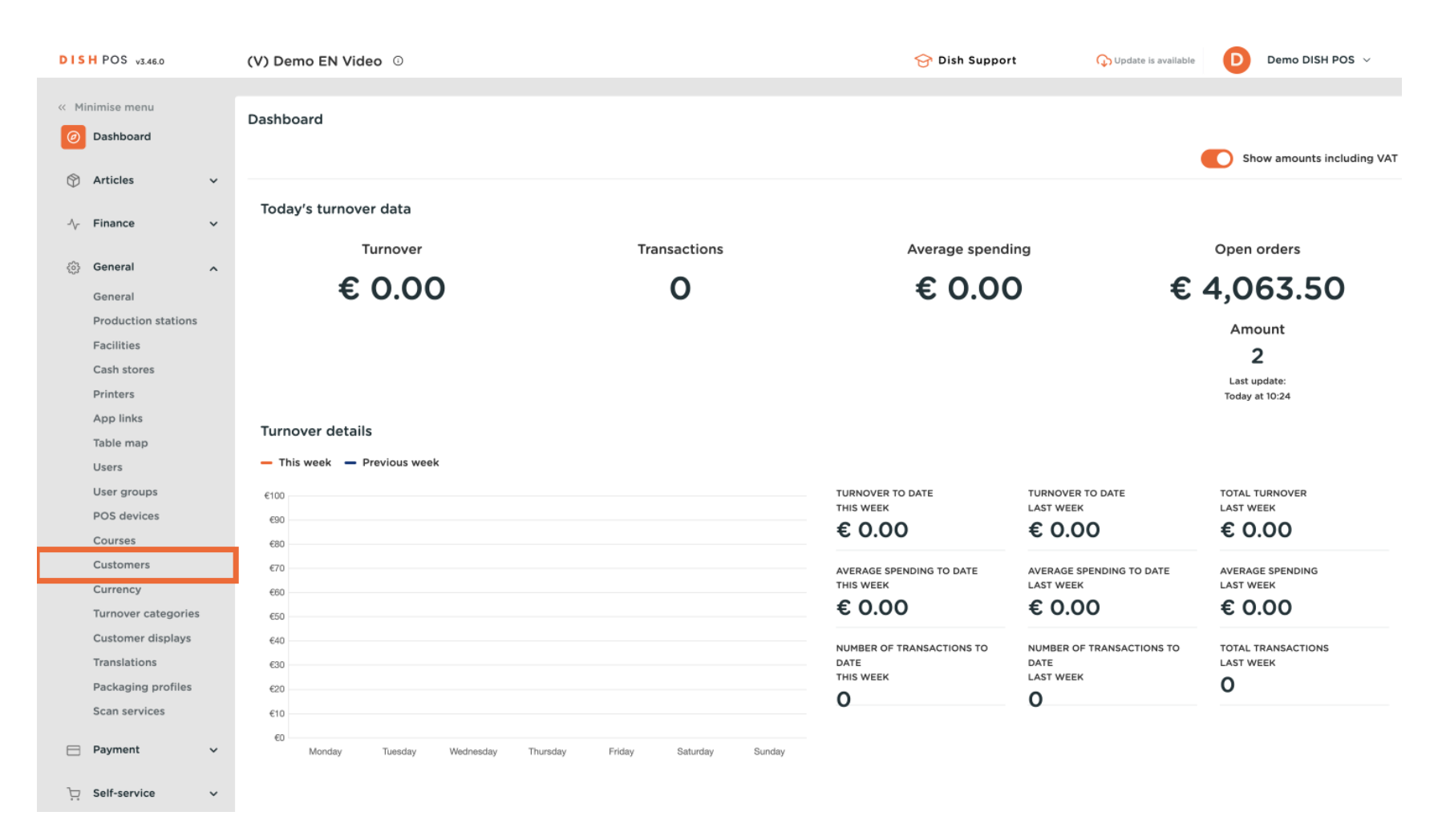

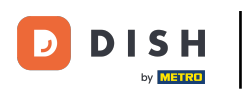

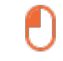

# Ahora se encuentra en la vista general de sus clientes. Para crear uno nuevo, haga clic en + Agregar cliente .

| DISH POS v3.46.0                | (V) Demo EN Video 0 | 😚 Dish Support | ↓ Update is available Demo DISH POS ∨ |
|---------------------------------|---------------------|----------------|---------------------------------------|
|                                 |                     |                |                                       |
| « Minimise menu                 | Customers           |                |                                       |
| <ul> <li>Dashboard</li> </ul>   | 0 Search            |                | + Add customer                        |
| Articles 🗸                      | <b>G</b> Search     |                |                                       |
|                                 |                     |                |                                       |
| $_{\rm V}$ Finance $\checkmark$ | Customers           |                |                                       |
| General 🔨                       | Willem              |                |                                       |
| General                         | David               | ∅ ∅            |                                       |
| Production stations             |                     |                |                                       |
| Facilities                      |                     |                |                                       |
| Cash stores                     |                     |                |                                       |
| Printers                        |                     |                |                                       |
| App links                       |                     |                |                                       |
| Table map                       |                     |                |                                       |
| Users                           |                     |                |                                       |
| User groups                     |                     |                |                                       |
| POS devices                     |                     |                |                                       |
| Courses                         |                     |                |                                       |
| Customers                       |                     |                |                                       |
| Currency                        |                     |                |                                       |
| Turnover categories             |                     |                |                                       |
| Customer displays               |                     |                |                                       |
| Translations                    |                     |                |                                       |
| Packaging profiles              |                     |                |                                       |
| Scan services                   |                     |                |                                       |
| E Payment v                     |                     |                |                                       |
| └ू Self-service ✓               |                     |                |                                       |

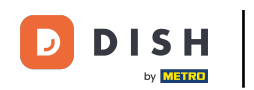

Se abrirá una nueva ventana en la que podrá introducir los datos del nuevo cliente. Comience introduciendo el nombre en el campo de texto correspondiente.

| DIS   | H POS v3.46.0       | (V)      | D    | Add customer | Customer                 |                              |        |                        |                  | $\otimes$ |
|-------|---------------------|----------|------|--------------|--------------------------|------------------------------|--------|------------------------|------------------|-----------|
| « Mii |                     | Cu       | sto  | # Customer   | Name                     |                              |        | Parent None            | ~                | Person    |
|       | Dashboard           | C        | a s  | Address      | Personal information     |                              |        | Contact details        |                  |           |
| ٢     | Articles            | <b>`</b> |      |              | User ID                  |                              |        | Description            |                  |           |
| ∿     | Finance             | ~ (      | Cus  |              | Price level              | None                         | ~      | Email address          |                  |           |
| ¢     | General             | ^        | Vill |              | Invoice                  |                              |        | Website                |                  |           |
|       | General             | C        | Davi |              |                          |                              |        | Telephone numbers      |                  |           |
|       | Production stations |          |      |              | Currency                 | None                         | ~      | Telephone numbers      |                  |           |
|       | Facilities          |          |      |              | Payer                    | None                         | ~      | + Add telephone number |                  |           |
|       | Cash stores         |          |      |              |                          | Authorised to use credit on  |        | Identification         |                  |           |
|       | Printers            |          |      |              |                          | invoice.                     |        |                        |                  |           |
|       | App links           |          |      |              | Credit limit on invoice. | 0.00                         |        | Your reference         |                  |           |
|       | Table map           |          |      |              |                          |                              |        | ID                     |                  |           |
|       | Users               |          |      |              | Customer account         |                              |        |                        |                  |           |
|       | User groups         |          | L    |              |                          | Customer account authorised. |        |                        |                  |           |
|       | Courses             |          |      |              | Customer account         | 0.00                         |        |                        |                  |           |
|       | Customers           |          |      |              | credit limit             |                              |        |                        |                  |           |
|       | Currency            |          | L    |              | References               |                              |        |                        |                  |           |
|       | Turnover categories |          |      |              |                          |                              |        |                        |                  |           |
|       | Customer displays   |          |      |              | Search key               |                              |        |                        |                  |           |
|       | Translations        |          |      |              | Language                 | None                         | $\sim$ |                        |                  |           |
|       | Packaging profiles  |          |      |              |                          |                              |        |                        |                  |           |
|       | Scan services       |          |      |              | Card ID                  |                              |        |                        |                  |           |
| P     | Payment             | ~        |      |              |                          | Active                       |        |                        |                  |           |
| Ä     | Self-service        | ~        |      |              | Cancel                   |                              |        |                        | Save and add new | Save      |

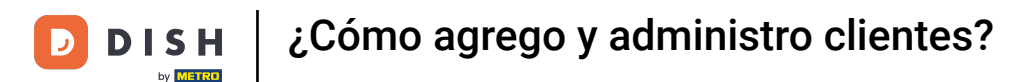

## Puedes asignar tu nuevo cliente a un cliente ya existente, utiliza el menú desplegable correspondiente .

| DISH POS v3.46.0               | (V) D | Add customer | Customer                 |                                      |   |                        | $\otimes$             |
|--------------------------------|-------|--------------|--------------------------|--------------------------------------|---|------------------------|-----------------------|
| « Minimise menu                | Custo | # Customer   | Name* Gregor             |                                      |   | Paren                  | ✓ Person              |
| <ul> <li>Dashboard</li> </ul>  | Q s   | ☑ Address    | Personal information     |                                      |   | Contact details        |                       |
| 🕎 Articles 🗸 🗸                 |       |              | User ID                  |                                      |   | Description            |                       |
| $\sim$ Finance $\checkmark$    | Cus   |              | Price level              | None                                 | ~ | Email address          |                       |
| 🚳 General 🔥                    | Will  |              | Invoice                  |                                      |   | Website                |                       |
| General<br>Production stations | Dav   |              | Currency                 | None                                 | ~ | Telephone numbers      |                       |
| Facilities                     |       |              | Payer                    | None                                 | ~ | + Add telephone number |                       |
| Cash stores<br>Printers        |       |              |                          | Authorised to use credit on invoice. |   | Identification         |                       |
| App links                      |       |              | Credit limit on invoice. | 0.00                                 |   | Your reference         |                       |
| Table map                      |       |              |                          |                                      |   | ID                     |                       |
| Users                          |       |              | Customer account         |                                      |   |                        |                       |
| User groups                    |       |              |                          | Customer account authorised.         |   |                        |                       |
| Courses                        |       |              | Customer account         | 0.00                                 |   |                        |                       |
| Customers                      |       |              | credit limit             |                                      |   |                        |                       |
| Currency                       |       |              | References               |                                      |   |                        |                       |
| Turnover categories            |       |              |                          |                                      |   |                        |                       |
| Customer displays              |       |              | Search key               |                                      |   |                        |                       |
| Translations                   |       |              | Language                 | None                                 | ~ |                        |                       |
| Packaging profiles             |       |              | Card ID                  |                                      |   |                        |                       |
| Scan services                  |       |              |                          | Active                               |   |                        |                       |
| Payment V                      |       |              |                          |                                      |   |                        |                       |
| 는 Self-service ~               |       |              | Cancel                   |                                      |   |                        | Save and add new Save |

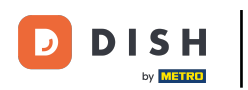

0

# Si el nuevo cliente es una persona en lugar de una empresa, marque la casilla correspondiente . Al seleccionar esta opción, podrá ingresar información sobre la persona además.

| DISH POS v3.46.0            | (V) D | Add customer | Customer                 |                              |   |                        | $\otimes$             |
|-----------------------------|-------|--------------|--------------------------|------------------------------|---|------------------------|-----------------------|
| « Minimise menu             | _     | # Customer   | Name* Gregor             |                              |   | Parent None            | ✓ 🗌 Person            |
| O Backbased                 | Custo |              |                          |                              |   |                        |                       |
| (a) Dashboard               | Q s   | ☑ Address    | Personal information     |                              |   | Contact details        |                       |
| 🕥 Articles 🗸 🗸              |       |              | User ID                  |                              |   | Description            |                       |
| $_{V}$ Finance $\checkmark$ | Cus   |              | Price level              | None                         | ~ | Email address          |                       |
| ලි General 🔨                | Will  |              | Invoice                  |                              |   | Website                |                       |
| General                     | Dav   |              | Invoice                  |                              |   |                        |                       |
| Production stations         |       |              | Currency                 | None                         | ~ | Telephone numbers      |                       |
| Facilities                  |       |              | Paver                    | None                         | - | + Add telephone number |                       |
| Cash stores                 |       |              | -                        | Authorized to use credit on  |   | Identification         |                       |
| Printers                    |       |              |                          | invoice.                     |   |                        |                       |
| App links                   |       |              | Credit limit on invoice. | 0.00                         |   | Your reference         |                       |
| Table map                   |       |              |                          |                              |   | ID                     |                       |
| Users                       |       |              | Customer account         |                              |   |                        |                       |
| User groups                 |       |              |                          | Customer account authorised. |   |                        |                       |
| Courses                     |       |              | Customer account         | 0.00                         |   |                        |                       |
| Customers                   |       |              | credit limit             |                              |   |                        |                       |
| Currency                    |       |              | References               |                              |   |                        |                       |
| Turnover categories         |       |              |                          |                              |   |                        |                       |
| Customer displays           |       |              | Search key               |                              |   |                        |                       |
| Translations                |       |              | Language                 | None                         | 1 |                        |                       |
| Packaging profiles          |       |              |                          |                              |   |                        |                       |
| Scan services               |       |              | Card ID                  |                              |   |                        |                       |
| Payment                     |       |              |                          | Active                       |   |                        |                       |
|                             |       |              |                          |                              |   |                        |                       |
| ្រុ Self-service 🗸          |       |              | Cancel                   |                              |   |                        | Save and add new Save |

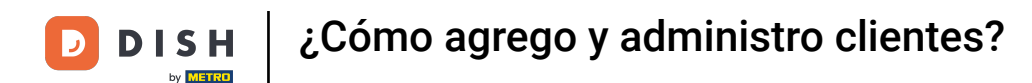

## Luego puedes darle al nuevo cliente un ID de usuario utilizando el campo de texto correspondiente .

| DISH POS v3.46.0                         | (V) D | Add customer | Customer                 |                                                              |   |                        |                  | $\otimes$ |
|------------------------------------------|-------|--------------|--------------------------|--------------------------------------------------------------|---|------------------------|------------------|-----------|
| « Minimise menu                          | Cust  | # Customer   | Name* Gregor             |                                                              |   | Parent None            | ~                | 🗹 Person  |
| Ø Dashboard                              |       | ☑ Address    | Personal information     |                                                              |   | Contact details        |                  | 1         |
| ) Articles V                             |       |              | User ID                  |                                                              |   | Description            |                  |           |
| -√- Finance ✓                            | Cus   |              | Price level              | None                                                         | ~ | Email address          |                  | - 1       |
| General A                                | Dav   |              | Invoice                  |                                                              |   | Website                |                  |           |
| Production stations                      |       |              | Currency                 | None                                                         | ~ | Telephone numbers      |                  |           |
| Facilities                               |       |              | Payer                    | None                                                         | ~ | + Add telephone number |                  |           |
| Printers                                 |       |              |                          | <ul> <li>Authorised to use credit on<br/>invoice.</li> </ul> |   | Identification         |                  | I         |
| App links                                |       |              | Credit limit on invoice. | 0.00                                                         |   | Your reference         |                  |           |
| Table map<br>Users                       |       |              | Customer account         |                                                              |   | ID                     |                  |           |
| User groups                              |       |              |                          | Customer account authorised.                                 |   |                        |                  |           |
| POS devices<br>Courses                   |       |              | Customer account         | 0.00                                                         |   |                        |                  | I         |
| Customers                                |       |              | credit limit             |                                                              |   |                        |                  | I         |
| Currency                                 |       |              | References               |                                                              |   |                        |                  |           |
| Turnover categories<br>Customer displays |       |              | Search key               |                                                              |   |                        |                  |           |
| Translations                             |       |              | Language                 | None                                                         | ~ |                        |                  |           |
| Packaging profiles                       |       |              | Card ID                  |                                                              |   |                        |                  |           |
| Scan services                            |       |              | curd ib                  | Active                                                       |   |                        |                  |           |
| E Payment V                              |       |              |                          |                                                              |   |                        |                  | _         |
| े़ Self-service 🗸                        |       |              | Cancel                   |                                                              |   |                        | Save and add new | Save      |

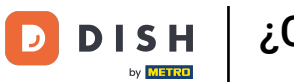

## Para asignar un nivel de precio, utilice el menú desplegable correspondiente .

| DISH POS v3.46.0               | (V) D | Add customer | Customer                 |                                      |   |                        |                  | $\otimes$ |
|--------------------------------|-------|--------------|--------------------------|--------------------------------------|---|------------------------|------------------|-----------|
| « Minimise menu                | Custo | # Customer   | Name <sup>*</sup> Gregor |                                      |   | Parent None            | ~                | 🕑 Person  |
| Ø Dashboard                    | Q s   | Address      | Personal information     |                                      |   | Contact details        |                  |           |
| 🕅 Articles 🗸 🗸                 |       |              | User ID                  | 8123                                 |   | Description            |                  |           |
| $\sim$ Finance $\checkmark$    | Cus   |              | Price level              | None                                 | • | Email address          |                  |           |
| General 🔨                      | Will  |              | Invoice                  |                                      | - | Website                |                  |           |
| General<br>Production stations | Davi  |              | Currency                 | None                                 | / | Telephone numbers      |                  |           |
| Facilities                     |       |              | Payer                    | None                                 | / | + Add telephone number |                  |           |
| Cash stores<br>Printers        |       |              |                          | Authorised to use credit on invoice. |   | Identification         |                  |           |
| App links                      |       |              | Credit limit on invoice. | 0.00                                 |   | Your reference         |                  |           |
| Table map                      |       |              |                          |                                      |   | ID                     |                  |           |
| Users                          |       |              | Customer account         |                                      |   |                        |                  |           |
| User groups                    |       |              |                          | Customer account authorised.         |   |                        |                  |           |
| Courses                        |       |              | Customer account         | 0.00                                 |   |                        |                  |           |
| Customers                      |       |              | credit limit             |                                      |   |                        |                  |           |
| Currency                       |       |              | References               |                                      |   |                        |                  |           |
| Turnover categories            |       |              |                          |                                      |   |                        |                  |           |
| Customer displays              |       |              | Search key               |                                      |   |                        |                  |           |
| Translations                   |       |              | Language                 | None 🗸                               | / |                        |                  |           |
| Packaging profiles             |       |              | Card ID                  |                                      |   |                        |                  |           |
| Scan services                  |       |              | Card ID                  |                                      |   |                        |                  |           |
| 📄 Payment 🗸 🗸                  |       |              |                          | ACTIVE                               |   |                        |                  |           |
| े़ Self-service ✔              |       |              | Cancel                   |                                      |   |                        | Save and add new | Save      |

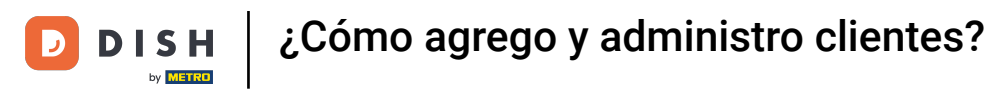

## Si desea asignar una moneda a la factura, utilice el menú desplegable correspondiente .

| DISH POS v3.46.0                                 | (V) D | Add customer | Customer                 |                              |   |                        |                  | $\otimes$ |
|--------------------------------------------------|-------|--------------|--------------------------|------------------------------|---|------------------------|------------------|-----------|
| « Minimise menu                                  | Custo | # Customer   | Name <sup>*</sup> Gregor |                              |   | Parent None            | ~                | 🕑 Person  |
| <ul> <li>Ø Dashboard</li> </ul>                  | Q s   | ☑ Address    | Personal information     |                              |   | Contact details        |                  |           |
| 🕅 Articles 🗸 🗸                                   |       |              | User ID                  | 8123                         |   | Description            |                  |           |
| $\mathcal{N}_{\mathcal{T}}$ Finance $\checkmark$ | Cus   |              | Price level              | None                         | / | Email address          |                  |           |
| 🚱 General 🔷 🔨                                    | Will  |              | Invoice                  |                              |   | Website                |                  |           |
| General<br>Production stations                   | Davi  |              | Currency                 | None                         | ~ | Telephone numbers      |                  |           |
| Facilities                                       |       |              | Payer                    | None                         |   | + Add telephone number |                  |           |
| Cash stores                                      |       |              |                          | Authorised to use credit on  |   | Identification         |                  |           |
| App links                                        |       |              | Credit limit on invoice. | 0.00                         |   | Your reference         |                  |           |
| Table map                                        |       |              |                          |                              |   | ID                     |                  |           |
| Users                                            |       |              | Customer account         |                              |   |                        |                  |           |
| User groups<br>POS devices                       |       |              |                          | Customer account authorised. |   |                        |                  |           |
| Courses                                          |       |              | Customer account         | 0.00                         |   |                        |                  |           |
| Customers                                        |       |              | credit limit             |                              |   |                        |                  |           |
| Currency                                         |       |              | References               |                              |   |                        |                  |           |
| Turnover categories                              |       |              | Council land             |                              |   |                        |                  |           |
| Customer displays                                |       |              | Search key               |                              |   |                        |                  |           |
| Translations                                     |       |              | Language                 | None 💊                       | / |                        |                  |           |
| Packaging profiles                               |       |              | Card ID                  |                              |   |                        |                  |           |
| Scall services                                   |       |              |                          | Active                       |   |                        |                  |           |
| E Payment V                                      |       |              |                          |                              |   |                        |                  | _         |
| े़ Self-service 🗸                                |       |              | Cancel                   |                              |   |                        | Save and add new | Save      |

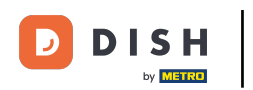

Ð

Para luego seleccionar un cliente que sea el encargado de pagar las facturas, utilice el menú desplegable correspondiente .

| DISH POS v3.46.0              | (V) D | Add customer | Customer                 |                                              |         |                        |                  | $\otimes$ |
|-------------------------------|-------|--------------|--------------------------|----------------------------------------------|---------|------------------------|------------------|-----------|
| « Minimise menu               | Custo | # Customer   | Name* Gregor             |                                              |         | Parent None            | ~                | 🗹 Person  |
| <ul> <li>Dashboard</li> </ul> | Q s   | Address      | Personal information     |                                              |         | Contact details        |                  | - I       |
| 🕥 Articles 🗸 🗸                |       |              | User ID                  | 8123                                         |         | Description            |                  |           |
| -√ Finance ✓                  | Cus   |              | Price level              | None                                         | ~       | Email address          |                  |           |
| 🎯 General 🔨 🧄                 | Will  |              | Invoice                  |                                              |         | Website                |                  |           |
| General                       | Dav   |              | -                        |                                              |         | Talaphona numbers      |                  |           |
| Production stations           |       |              | Currency                 | EURO                                         | × ~     | Telephone numbers      |                  |           |
| Facilities                    |       |              | Payer                    | None                                         | ~       | + Add telephone number |                  |           |
| Cash stores                   |       |              |                          | <ul> <li>Authorised to use credit</li> </ul> | t on    | Identification         |                  |           |
| Printers                      |       |              |                          | invoice.                                     |         |                        |                  |           |
| App links                     |       |              | Credit limit on invoice. | 0.00                                         |         | Your reference         |                  |           |
| lable map<br>Users            |       |              | Customer account         |                                              |         | ID                     |                  |           |
| User groups                   |       |              |                          | Customer second suth                         | eviced  |                        |                  |           |
| POS devices                   |       |              |                          | Customer account auth                        | orised. |                        |                  |           |
| Courses                       |       |              | Customer account         | 0.00                                         |         |                        |                  |           |
| Customers                     |       |              | credit limit             |                                              |         |                        |                  |           |
| Currency                      |       |              | References               |                                              |         |                        |                  |           |
| Turnover categories           |       |              |                          |                                              |         |                        |                  |           |
| Customer displays             |       |              | Search key               |                                              |         |                        |                  |           |
| Translations                  |       |              | Language                 | None                                         | $\sim$  |                        |                  |           |
| Packaging profiles            |       |              |                          |                                              |         |                        |                  |           |
| Scan services                 |       |              | Card ID                  |                                              |         |                        |                  |           |
| Payment                       |       |              |                          | Active                                       |         |                        |                  |           |
|                               |       |              |                          |                                              |         |                        |                  |           |
| ेः Self-service 🗸             |       |              | Cancel                   |                                              |         |                        | Save and add new | Save      |

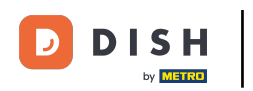

## Si desea permitir un crédito, marque la casilla para autorizarlo.

| DISH POS v3.46.0                | (V) D | Add customer | Customer                 |                        |         |                        |                  | $\otimes$ |
|---------------------------------|-------|--------------|--------------------------|------------------------|---------|------------------------|------------------|-----------|
| « Minimise menu                 | Custo | # Customer   | Name* Gregor             |                        |         | Parent None            | ~                | 🕑 Person  |
| <ul> <li>Ø Dashboard</li> </ul> | Q s   | ☑ Address    | Personal information     |                        |         | Contact details        |                  |           |
| Articles                        |       |              | User ID                  | 8123                   |         | Description            |                  |           |
| -\ <sub>√</sub> Finance ✓       | Cus   |              | Price level              | None                   | ~       | Email address          |                  |           |
| 🛞 General 🔨                     | Will  |              | Invoice                  |                        |         | Website                |                  |           |
| General<br>Production stations  | Dav   |              | Currency                 | EURO                   | × ~     | Telephone numbers      |                  |           |
| Facilities                      |       |              | Payer                    | None                   | ~       | + Add telephone number |                  |           |
| Cash stores<br>Printers         |       |              |                          | Authorised to use cred | it on   | Identification         |                  |           |
| App links                       |       |              | Credit limit on invoice. | 0.00                   |         | Your reference         |                  |           |
| Table map                       |       |              |                          |                        |         | ID                     |                  |           |
| Users                           |       |              | Customer account         |                        |         |                        |                  |           |
| User groups                     |       |              |                          | Customer account auth  | orised. |                        |                  |           |
| Courses                         |       |              | Customer account         | 0.00                   |         |                        |                  |           |
| Customers                       |       |              | credit limit             |                        |         |                        |                  |           |
| Currency                        |       |              | References               |                        |         |                        |                  |           |
| Turnover categories             |       |              |                          |                        |         |                        |                  |           |
| Customer displays               |       |              | Search key               |                        |         |                        |                  |           |
| Translations                    |       |              | Language                 | None                   | $\sim$  |                        |                  |           |
| Packaging profiles              |       |              | Card ID                  |                        |         |                        |                  |           |
| Scan services                   |       |              |                          | Active                 |         |                        |                  |           |
| E Payment V                     |       |              |                          |                        |         |                        |                  |           |
| े़ Self-service 🗸               |       |              | Cancel                   |                        |         |                        | Save and add new | Save      |

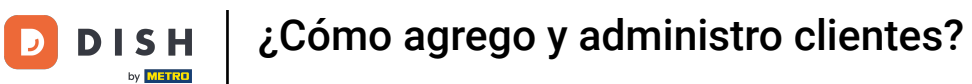

## Luego podrás definir el límite de crédito utilizando el campo correspondiente .

| DISH POS v3.46.0               | (V) D | Add customer | Customer                 |                                 |         |                        |                  | $\otimes$ |
|--------------------------------|-------|--------------|--------------------------|---------------------------------|---------|------------------------|------------------|-----------|
| « Minimise menu                | Custo | # Customer   | Name* Gregor             |                                 |         | Parent None            | ~                | 🗹 Person  |
| <ul> <li>Dashboard</li> </ul>  | Q s   | ☑ Address    | Personal information     |                                 |         | Contact details        |                  |           |
| 🕅 Articles 🗸 🗸                 |       |              | User ID                  | 8123                            |         | Description            |                  |           |
| $\sim$ Finance $\sim$          | Cus   |              | Price level              | None                            | ~       | Email address          |                  | I         |
| 👸 General 🔥                    | Will  |              | Invoice                  |                                 |         | Website                |                  |           |
| General<br>Production stations | Davi  |              | Currency                 | EURO                            | × ~     | Telephone numbers      |                  |           |
| Facilities                     |       |              | Payer                    | None                            | ~       | + Add telephone number |                  |           |
| Printers                       |       |              |                          | Authorised to use cred invoice. | t on    | Identification         |                  |           |
| App links                      |       |              | Credit limit on invoice. | 0.00                            |         | Your reference         |                  |           |
| Table map                      |       |              |                          |                                 |         | ID                     |                  |           |
| Users                          |       |              | Customer account         |                                 |         |                        |                  |           |
| User groups                    |       |              |                          | Customer account auth           | orised. |                        |                  |           |
| Courses                        |       |              | Customer account         | 0.00                            |         |                        |                  |           |
| Customers                      |       |              | credit limit             |                                 |         |                        |                  |           |
| Currency                       |       |              | References               |                                 |         |                        |                  |           |
| Turnover categories            |       |              |                          |                                 |         |                        |                  |           |
| Customer displays              |       |              | Search key               |                                 |         |                        |                  |           |
| Translations                   |       |              | Language                 | None                            | $\sim$  |                        |                  |           |
| Packaging profiles             |       |              | Card ID                  |                                 |         |                        |                  |           |
| Scan services                  |       |              |                          | Active                          |         |                        |                  |           |
| 📄 Payment 🗸 🗸                  |       |              |                          | Active                          |         |                        |                  |           |
| ेू Self-service 🗸              |       |              | Cancel                   |                                 |         |                        | Save and add new | Save      |

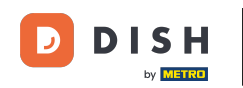

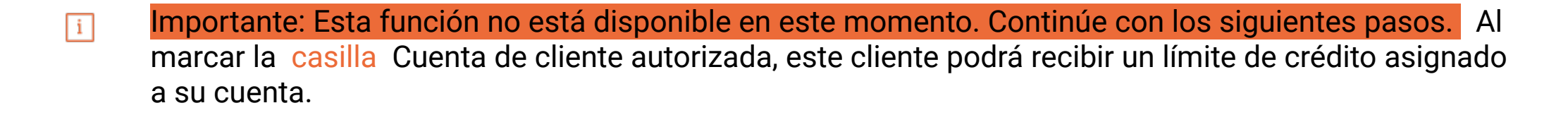

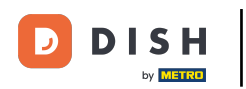

## ¿Cómo agrego y administro clientes?

| DISH POS v3.46.0         | (V) D Ad | ld customer | Customer                 |                             |        |                        |                  | $\otimes$ |
|--------------------------|----------|-------------|--------------------------|-----------------------------|--------|------------------------|------------------|-----------|
| « Minimise menu          | Custo #  | Customer    | Name <sup>®</sup> Gregor |                             |        | Parent None            | ~                | 🗹 Person  |
| ( <i>a</i> ) Dashboard   | α s ⊠    | Address     | Personal information     |                             |        | Contact details        |                  |           |
| 🕎 Articles 🗸 🗸           |          |             | User ID                  | 8123                        |        | Description            |                  |           |
| √ <sub>C</sub> Finance ✓ | Cus      |             | Price level              | None                        | ~      | Email address          |                  |           |
| 🚱 General 🔨              | Will     |             | Invoice                  |                             |        | Website                |                  |           |
| General                  | Davi     |             | involce                  |                             |        |                        |                  |           |
| Production stations      |          |             | Currency                 | EURO >                      | $\sim$ | Telephone numbers      |                  |           |
| Facilities               |          |             | Paver                    | None                        | $\sim$ | + Add telephone number |                  |           |
| Cash stores              |          |             |                          | Authorized to use credit on |        | Identification         |                  |           |
| Printers                 |          |             |                          | invoice.                    |        |                        |                  |           |
| App links                |          |             | Credit limit on invoice. | 2000.00                     |        | Your reference         |                  |           |
| Table map                |          |             |                          |                             |        | ID                     |                  |           |
| Users                    |          |             | Customer account         |                             |        |                        |                  |           |
| User groups              |          |             |                          | Customer account authorise  | d.     |                        |                  |           |
| POS devices              |          |             | Customer account         | 0.00                        |        |                        |                  |           |
| Customers                |          |             | credit limit             |                             |        |                        |                  |           |
| Currency                 |          |             | Peferences               |                             |        | •                      |                  |           |
| Turnover categories      |          |             | References               |                             |        |                        |                  |           |
| Customer displays        |          |             | Search key               |                             |        |                        |                  |           |
| Translations             |          |             | language                 | None                        | ×      |                        |                  |           |
| Packaging profiles       |          |             | Language                 |                             | •      |                        |                  |           |
| Scan services            |          |             | Card ID                  |                             |        |                        |                  |           |
| Daymont                  |          |             |                          | Active                      |        |                        |                  |           |
|                          |          |             |                          |                             |        |                        |                  |           |
|                          |          |             | Cancel                   |                             |        |                        | Save and add new | C         |

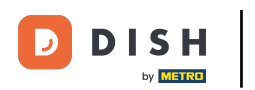

Ð

Puedes asignar una clave de búsqueda a un cliente para facilitar su búsqueda. Para ello, utiliza el campo de texto correspondiente .

| DISH POS v3.46.0               | (V) D | Add customer | Customer                 |                          |         |                        |                  | $\otimes$ |
|--------------------------------|-------|--------------|--------------------------|--------------------------|---------|------------------------|------------------|-----------|
| « Minimise menu                | Custo | # Customer   | Name* Gregor             |                          |         | Parent None            | ~                | 🗹 Person  |
| Ø Dashboard                    | Q s   | Address      | Personal information     |                          |         | Contact details        |                  |           |
| 🕥 Articles 🗸 🗸                 |       |              | User ID                  | 8123                     |         | Description            |                  |           |
| $\gamma$ Finance $\checkmark$  | Cus   |              | Price level              | None                     | ~       | Email address          |                  |           |
| 🚱 General 🔨                    | Will  |              | Invoice                  |                          |         | Website                |                  |           |
| General<br>Production stations | Davi  |              | Currency                 | EURO                     | × ~     | Telephone numbers      |                  |           |
| Facilities                     |       |              | Payer                    | None                     | ~       | + Add telephone number |                  | _         |
| Cash stores<br>Printers        |       |              |                          | Authorised to use credit | on      | Identification         |                  |           |
| App links                      |       |              | Credit limit on invoice. | 2000.00                  |         | Your reference         |                  |           |
| Table map                      |       |              | orean mine on involue.   | 1000.00                  |         | ID                     |                  |           |
| Users                          |       |              | Customer account         |                          |         |                        |                  |           |
| User groups                    |       |              |                          | Customer account autho   | orised. |                        |                  |           |
| Courses                        |       |              | Customer account         | 0.00                     |         |                        |                  |           |
| Customers                      |       |              | credit limit             |                          |         |                        |                  |           |
| Currency                       |       |              | References               |                          |         |                        |                  |           |
| Turnover categories            |       |              |                          |                          |         |                        |                  |           |
| Customer displays              |       |              | Search key               |                          |         |                        |                  |           |
| Translations                   |       |              | Language                 | None                     | $\sim$  |                        |                  |           |
| Packaging profiles             |       |              | Gentlin                  |                          |         |                        |                  |           |
| Scan services                  |       |              | Card ID                  |                          |         |                        |                  |           |
| 😑 Payment 🗸 🗸                  |       |              |                          | Active                   |         |                        |                  |           |
| ៉្រុ Self-service 🗸            |       |              | Cancel                   |                          |         |                        | Save and add new | Save      |

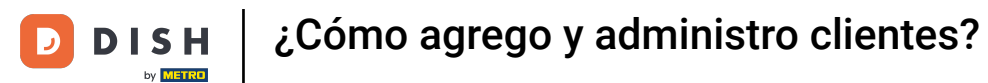

## Para seleccionar el idioma del cliente, utilice el menú desplegable correspondiente .

| DISH POS v3.46.0               | (V) D | Add customer | Customer                 |                          |         |                        |                  | $\otimes$ |
|--------------------------------|-------|--------------|--------------------------|--------------------------|---------|------------------------|------------------|-----------|
| « Minimise menu                | Custo | # Customer   | Name <sup>*</sup> Gregor |                          |         | Parent None            | ~                | 🕑 Person  |
| <ul> <li>Dashboard</li> </ul>  | Q s   | Address      | Personal information     |                          |         | Contact details        |                  |           |
| 🕥 Articles 🗸 🗸                 |       |              | User ID                  | 8123                     |         | Description            |                  |           |
| √ Finance ✓                    | Cus   |              | Price level              | None                     | $\sim$  | Email address          |                  |           |
| General A                      | Will  |              | Invoice                  |                          |         | Website                |                  |           |
| General<br>Production stations | Dav   |              | Currency                 | EURO                     | × ~     | Telephone numbers      |                  |           |
| Facilities                     |       |              | Payer                    | None                     | ~       | + Add telephone number |                  |           |
| Cash stores<br>Printers        |       |              |                          | Authorised to use credit | on      | Identification         |                  |           |
| App links                      |       |              | Credit limit on invoice. | 2000.00                  |         | Your reference         |                  |           |
| Table map                      |       |              |                          |                          |         | ID                     |                  |           |
| Users                          |       |              | Customer account         |                          |         |                        |                  |           |
| User groups                    |       |              |                          | Customer account autho   | orised. |                        |                  |           |
| Courses                        |       |              | Customer account         | 0.00                     |         |                        |                  |           |
| Customers                      |       |              | credit limit             |                          |         |                        |                  |           |
| Currency                       |       |              | References               |                          |         |                        |                  |           |
| Turnover categories            |       |              |                          |                          |         |                        |                  |           |
| Customer displays              |       |              | Search key               |                          |         |                        |                  |           |
| Translations                   |       |              | Language                 | None                     | ~       |                        |                  |           |
| Packaging profiles             |       |              | Card ID                  |                          |         |                        |                  |           |
| Scan services                  |       |              | Caldib                   |                          |         |                        |                  |           |
| E Payment V                    |       |              |                          | ACTIVE                   |         |                        |                  |           |
| ဲ Self-service V               |       |              | Cancel                   |                          |         |                        | Save and add new | Save      |

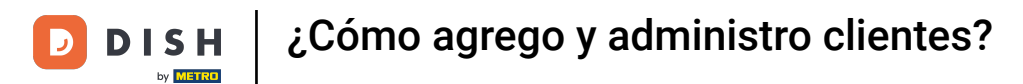

## Si el cliente obtiene una tarjeta, introduzca el ID de la tarjeta en el campo de texto correspondiente .

| DISH POS v3.46.0                 | (V) D | Add customer | Customer                 |                          |        |                        |                  | $\otimes$ |
|----------------------------------|-------|--------------|--------------------------|--------------------------|--------|------------------------|------------------|-----------|
| « Minimise menu                  |       | # Customer   | Name* Gregor             |                          |        | Parent None            | ~                | 🕑 Person  |
| Dashboard                        | Custo | _            |                          |                          |        |                        |                  |           |
|                                  | Q s   | Address      | Personal information     |                          |        | Contact details        |                  |           |
| 💮 Articles 🗸 🗸                   |       |              | User ID                  | 8123                     |        | Description            |                  |           |
| $-\sqrt{r}$ Finance $\checkmark$ | Cus   |              | Price level              | None                     | ~      | Email address          |                  |           |
| 🎯 General 🔨                      | Will  |              | Invoice                  |                          |        | Website                |                  |           |
| General                          | Davi  |              | invoice                  |                          |        |                        |                  |           |
| Production stations              |       |              | Currency                 | EURO                     | × ~    | Telephone numbers      |                  |           |
| Facilities                       |       |              | Payer                    | None                     | $\sim$ | + Add telephone number |                  |           |
| Cash stores                      |       |              | -                        | Authorized to use credit | 00     | Identification         |                  |           |
| Printers                         |       |              |                          | invoice.                 | 011    |                        |                  |           |
| App links                        |       |              | Credit limit on invoice. | 2000.00                  |        | Your reference         |                  |           |
| Table map                        |       |              |                          |                          |        | ID                     |                  |           |
| Users                            |       |              | Customer account         |                          |        |                        |                  |           |
| User groups                      |       |              |                          | Customer account autho   | rised. |                        |                  |           |
| POS devices                      |       |              | Customer account         | 0.00                     |        |                        |                  |           |
| Courses                          |       |              | credit limit             | 0.00                     |        |                        |                  |           |
| Customers                        |       |              |                          |                          |        |                        |                  |           |
| Turneyer categories              |       |              | References               |                          |        |                        |                  |           |
| Customer displays                |       |              | Search key               |                          |        |                        |                  |           |
| Translations                     |       |              |                          | -                        |        |                        |                  |           |
| Packaging profiles               |       |              | Language                 | EN                       | × ×    |                        |                  |           |
| Scan services                    |       |              | Card ID                  |                          |        |                        |                  |           |
|                                  |       |              |                          | Active                   |        |                        |                  |           |
| E Payment V                      |       |              |                          |                          |        |                        |                  | _         |
| 및 Self-service 🗸                 |       |              | Cancel                   |                          |        |                        | Save and add new | Save      |

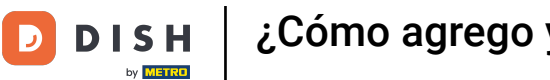

## Para luego activar el ID de la tarjeta, marque la marca de verificación correspondiente .

| DISH POS v3.46.0               | (V) D | Add customer | Customer                 |                         |                 |                        |                  | $\otimes$ |
|--------------------------------|-------|--------------|--------------------------|-------------------------|-----------------|------------------------|------------------|-----------|
| « Minimise menu                | Custo | # Customer   | Name <sup>*</sup> Gregor |                         |                 | Parent None            | ~                | 🕑 Person  |
| ② Dashboard                    | Q s   | Address      | Personal information     |                         |                 | Contact details        |                  |           |
| 🕲 Articles 🗸 🗸                 |       |              | User ID                  | 8123                    |                 | Description            |                  |           |
| √ Finance ✓                    | Cus   |              | Price level              | None                    | ~               | Email address          |                  |           |
| General A                      | Will  |              | Invoice                  |                         |                 | Website                |                  |           |
| General<br>Production stations | Davi  |              | Currency                 | EURO                    | × ~             | Telephone numbers      |                  |           |
| Facilities                     |       |              | Payer                    | None                    | ~               | + Add telephone number |                  |           |
| Cash stores<br>Printers        |       |              |                          | Authorised to use credi | t on            | Identification         |                  |           |
| App links                      |       |              | Credit limit on invoice. | 2000.00                 |                 | Your reference         |                  |           |
| Table map                      |       |              |                          |                         |                 | ID                     |                  |           |
| Users                          |       |              | Customer account         |                         |                 |                        |                  |           |
| User groups                    |       |              |                          | Customer account auth   | orised.         |                        |                  |           |
| POS devices                    |       |              | Customer account         | 0.00                    |                 |                        |                  |           |
| Customers                      |       |              | credit limit             |                         |                 |                        |                  |           |
| Currency                       |       |              | References               |                         |                 |                        |                  |           |
| Turnover categories            |       |              |                          |                         |                 |                        |                  |           |
| Customer displays              |       |              | Search key               |                         |                 |                        |                  |           |
| Translations                   |       |              | Language                 | EN                      | $\times$ $\sim$ |                        |                  |           |
| Packaging profiles             |       |              | Card ID                  | 457499                  |                 |                        |                  |           |
| Scan services                  |       |              | Card ID                  | 4554631                 |                 |                        |                  |           |
| 📄 Payment 🗸 🗸                  |       |              |                          |                         |                 |                        |                  |           |
| 및 Self-service 🗸               |       |              | Cancel                   |                         |                 |                        | Save and add new | Save      |

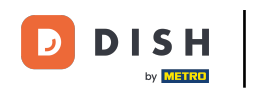

Dado que este cliente está configurado como persona, puede agregar información adicional. Hágalo utilizando los campos correspondientes y el menú desplegable.

| DISH POS v3.46.0    | (V) D    | Add customer | Customer                 |                                      |                | $\otimes$             |
|---------------------|----------|--------------|--------------------------|--------------------------------------|----------------|-----------------------|
| « Minimise menu     | C. I.    | # Customer   | Name* Gregor             |                                      | Parent None    | ✓ 🕑 Person            |
| Dathboard           | Custo    | _            |                          |                                      |                |                       |
| (b) Dashboard       | Q s      | Address      |                          | Authorised to use credit on invoice. | Identification |                       |
| Articles            | ~        |              | Credit limit on invoice. | 2000.00                              | Your reference |                       |
| √ Finance           | Cus      |              | Customer account         |                                      | ID             |                       |
| 🚱 General 🧳         | ~ Will   |              |                          | Customer account authorised.         |                |                       |
| General             | Dav      |              | <b>6</b>                 |                                      |                |                       |
| Production stations |          |              | credit limit             | 0.00                                 |                |                       |
| Facilities          |          |              |                          |                                      |                |                       |
| Cash stores         |          |              | References               |                                      |                |                       |
| Printers            |          |              | Search key               |                                      |                |                       |
| App links           |          |              |                          |                                      |                |                       |
| Table map           |          |              | Language                 | EN X V                               |                |                       |
| Users               |          |              | Card ID                  | 453489i                              |                |                       |
| User groups         |          |              |                          | Active                               |                |                       |
| POS devices         |          |              |                          | -                                    |                |                       |
| Courses             |          |              | Personal information     |                                      |                |                       |
| Customers           |          |              |                          |                                      |                |                       |
| Currency            |          |              | First name               |                                      |                |                       |
| Turnover categories |          |              | Last name                |                                      |                |                       |
| Customer displays   |          |              |                          |                                      |                |                       |
| Translations        |          |              | Prefix                   |                                      |                |                       |
| Packaging profiles  |          |              | Gender                   | None                                 |                |                       |
| Scan services       |          |              |                          | •                                    |                |                       |
| 😑 Payment           | <i>,</i> |              | Title                    |                                      |                |                       |
| Self-service        | ~        |              | Cancel                   |                                      |                | Save and add new Save |

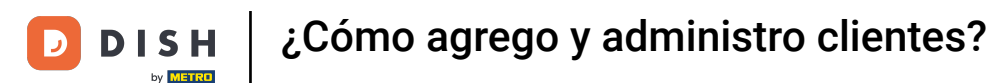

En los datos de contacto, puede agregar una descripción, una dirección de correo electrónico y el sitio web del cliente. Para ello, simplemente utilice los campos de texto correspondientes.

| DISH POS v3.46.0                | (V) D | Add customer | Customer                 |                                  |              |                        |                  | $\otimes$ |
|---------------------------------|-------|--------------|--------------------------|----------------------------------|--------------|------------------------|------------------|-----------|
| « Minimise menu                 | Custo | # Customer   | Name <sup>*</sup> Gregor |                                  |              | Parent None            | v                | 🕑 Person  |
| <ul> <li>Ø Dashboard</li> </ul> | Q s   | ☑ Address    | Personal information     |                                  |              | Contact details        |                  |           |
| 🕥 Articles 🗸 🗸                  |       |              | User ID                  | 8123                             |              | Description            |                  |           |
| $\sim$ Finance $\checkmark$     | Cus   |              | Price level              | None                             | $\checkmark$ | Email address          |                  |           |
| General A                       | Will  |              | Invoice                  |                                  |              | Website                |                  |           |
| General<br>Production stations  | Dav   |              | Currency                 | EURO                             | × ~          | Telephone numbers      |                  |           |
| Facilities                      |       |              | Payer                    | None                             | ~            | + Add telephone number |                  |           |
| Cash stores<br>Printers         |       |              |                          | Authorised to use credi invoice. | t on         | Identification         |                  |           |
| App links                       |       |              | Credit limit on invoice. | 2000.00                          |              | Your reference         |                  |           |
| Table map<br>Users              |       |              | Customer account         |                                  |              | ID                     |                  |           |
| User groups                     |       |              |                          | Customer account auth            | orised.      |                        |                  |           |
| POS devices<br>Courses          |       |              | Customer account         | 0.00                             |              |                        |                  |           |
| Customers                       |       |              | credit limit             |                                  |              |                        |                  |           |
| Currency                        |       |              | References               |                                  |              |                        |                  | - I       |
| Turnover categories             |       |              | Search key               |                                  |              |                        |                  |           |
| Translations                    |       |              |                          | EN                               | ~ ~          |                        |                  |           |
| Packaging profiles              |       |              | Language                 | EN                               | ~ ~          |                        |                  |           |
| Scan services                   |       |              | Card ID                  | 453489i                          |              |                        |                  |           |
| 🚍 Payment 🗸 🗸                   |       |              |                          | Active                           |              |                        |                  |           |
| 는 Self-service 🗸                |       |              | Cancel                   |                                  |              |                        | Save and add new | Save      |

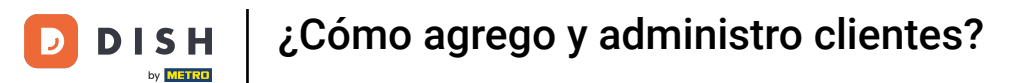

## Para agregar el número de teléfono del cliente, haga clic en + Agregar número de teléfono .

| DISH POS v3.46.0               | (V) D | Add customer | Customer                 |                             |        |                        |                  | $\otimes$ |
|--------------------------------|-------|--------------|--------------------------|-----------------------------|--------|------------------------|------------------|-----------|
| « Minimise menu                | Custo | # Customer   | Name <sup>*</sup> Gregor |                             |        | Parent None            | ~                | 🕑 Person  |
| Ø Dashboard                    | Q s   | Address      | Personal information     |                             |        | Contact details        |                  |           |
| 🕥 Articles 🗸 🗸                 |       |              | User ID                  | 8123                        |        | Description            | Supplier         |           |
| $V_{V}$ Finance $\checkmark$   | Cus   |              | Price level              | None                        | $\sim$ | Email address          |                  |           |
| General A                      | Will  |              | Invoice                  |                             |        | Website                |                  |           |
| General<br>Production stations | Dav   |              | Currency                 | EURO X                      | ~      | Telephone numbers      |                  |           |
| Facilities                     |       |              | Payer                    | None                        | ~      | + Add telephone number |                  |           |
| Cash stores<br>Printers        |       |              |                          | Authorised to use credit on |        | Identification         |                  |           |
| App links                      |       |              | Credit limit on invoice. | 2000.00                     |        | Your reference         |                  |           |
| Table map                      |       |              |                          |                             |        | ID                     |                  |           |
| Users                          |       |              | Customer account         |                             |        |                        |                  |           |
| POS devices                    |       |              |                          | Customer account authorised |        |                        |                  |           |
| Courses                        |       |              | Customer account         | 0.00                        |        |                        |                  |           |
| Customers                      |       |              | credit limit             |                             |        |                        |                  |           |
| Currency                       |       |              | References               |                             |        |                        |                  |           |
| Turnover categories            |       |              |                          |                             |        |                        |                  |           |
| Customer displays              |       |              | Search key               |                             |        |                        |                  |           |
| Translations                   |       |              | Language                 | EN X                        | $\sim$ |                        |                  |           |
| Packaging profiles             |       |              | Card ID                  | 453489i                     |        |                        |                  |           |
| Scan services                  |       |              |                          | ✓ Active                    |        |                        |                  |           |
| Payment V                      |       |              |                          |                             |        |                        |                  |           |
| ेप् Self-service 🗸             |       |              | Cancel                   |                             |        |                        | Save and add new | Save      |

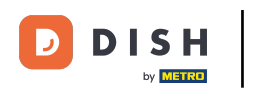

Ð

A continuación, introduzca el nombre y el número en los campos correspondientes . En este caso, la adición del nombre es opcional.

| DISH POS                | v3.46.0      | (V) D | Add customer | Customer                         | Customer                 |              |                        |                  |        |  |
|-------------------------|--------------|-------|--------------|----------------------------------|--------------------------|--------------|------------------------|------------------|--------|--|
| « Minimise m            |              | Guat  | # Customer   | Name* Gregor                     |                          |              | Parent None            | ~                | Person |  |
| Ø Dashbo                | ard          | Q s   | Address      | Personal information             |                          |              | Contact details        |                  |        |  |
| Articles                | ~            | ·     |              | Liser ID                         | 8123                     |              | Description            | Supplier         |        |  |
| -\ <sub>∕</sub> Finance | ~            | , Cus |              | Drive Journal                    | blass                    |              | Erective defense       | Supplier         |        |  |
|                         |              | will  |              | Price level                      | None                     | $\checkmark$ | Email address          |                  |        |  |
| General<br>General      | Â            | Dav   |              | Invoice                          |                          |              | Website                |                  |        |  |
| Product                 | ion stations |       |              | Currency                         | EURO                     | × ~          | Telephone numbers      |                  |        |  |
| Facilitie               | s            |       |              | Payer                            | None                     | $\sim$       | Name                   | Number®          |        |  |
| Cash sto<br>Printers    | ores         |       |              |                                  | Authorised to use credit | on           |                        |                  |        |  |
| App linl                | s            |       |              | Credit limit on invoice.         | 2000.00                  |              | + Add telephone number |                  |        |  |
| Table m                 | ар           |       |              |                                  |                          |              | Identification         |                  |        |  |
| Users<br>User gro       | NUDS         |       |              | Customer account                 |                          |              | Your reference         |                  |        |  |
| POS de                  | vices        |       |              |                                  | Customer account author  | orised.      | ID                     |                  |        |  |
| Courses                 |              |       |              | Customer account<br>credit limit | 0.00                     |              |                        |                  |        |  |
| Custom                  | ers<br>v     |       |              | Poforoncos                       |                          |              |                        |                  |        |  |
| Turnove                 | r categories |       |              | References                       |                          |              |                        |                  |        |  |
| Custom                  | er displays  |       |              | Search key                       |                          |              |                        |                  |        |  |
| Translat                | ions         |       |              | Language                         | EN                       | × ~          |                        |                  |        |  |
| Scan se                 | vices        |       |              | Card ID                          | 453489i                  |              |                        |                  |        |  |
| E Paymon                |              |       |              |                                  | Active                   |              |                        |                  |        |  |
| - Paymen                | · · ·        |       |              |                                  |                          |              |                        |                  |        |  |
| ិ្ក Self-ser            | vice ~       | ·     |              | Cancel                           |                          |              |                        | Save and add new | Save   |  |

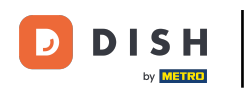

Una vez ingresados los datos del cliente, se puede continuar agregando la dirección. Para ello, se debe hacer clic en Dirección.

| DISH POS v3.46.0               | (V) D | Add customer | Customer                 |                                 |          |                        |                  | $\otimes$ |
|--------------------------------|-------|--------------|--------------------------|---------------------------------|----------|------------------------|------------------|-----------|
| « Minimise menu                | Cust  | # Customer   | Name <sup>*</sup> Gregor |                                 |          | Parent None            | ~                | 🕑 Person  |
| <ul> <li>Dashboard</li> </ul>  | Q     | ☑ Address    | Personal information     |                                 |          | Contact details        |                  |           |
| ) Articles 🗸 🗸                 |       |              | User ID                  | 8123                            |          | Description            | Supplier         |           |
| $\sim$ Finance $\sim$          | Cus   |              | Price level              | None                            | ~        | Email address          |                  |           |
| General 🔨                      | Will  |              | Invoice                  |                                 |          | Website                |                  |           |
| General<br>Production stations | Dav   |              | Currency                 | EURO                            | × ~      | Telephone numbers      |                  |           |
| Facilities<br>Cash stores      |       |              | Payer                    | None                            | ~        | Name                   | Number®          |           |
| Printers                       |       |              |                          | Authorised to use cred invoice. | it on    | Work phone             | +49 123456789    |           |
| App links                      |       |              | Credit limit on invoice. | 2000.00                         |          | + Add telephone number |                  |           |
| Table map<br>Users             |       |              | Customer account         |                                 |          | Identification         |                  |           |
| User groups                    |       |              |                          | Customer account aut            | norised. | Your reference         |                  |           |
| POS devices                    |       |              | Customer account         | 0.00                            |          | ID                     |                  |           |
| Customers                      |       |              | credit limit             |                                 |          |                        |                  |           |
| Currency                       |       |              | References               |                                 |          |                        |                  |           |
| Turnover categories            |       |              | Search key               |                                 |          |                        |                  |           |
| Translations                   |       |              | Language                 | EN                              | × ~      |                        |                  |           |
| Packaging profiles             |       |              |                          |                                 | <u> </u> |                        |                  |           |
| Scan services                  |       |              | Card ID                  | 4534891                         |          |                        |                  |           |
| 📄 Payment 🗸 🗸                  |       |              |                          | 🖂 Active                        |          |                        |                  |           |
| ੵੵ Self-service ∽              |       |              | Cancel                   |                                 |          |                        | Save and add new | Save      |

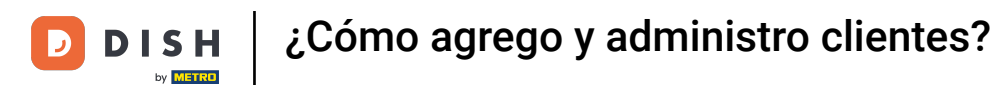

Ahora tienes la opción de introducir la dirección de facturación, domicilio y postal del cliente. Utiliza los campos correspondientes para introducir la información adicional.

| DISH POS v3.80.0    | (V) D  | Add customer | Address         |     |              |                  | $\otimes$ |
|---------------------|--------|--------------|-----------------|-----|--------------|------------------|-----------|
| « Minimise menu     | Cust   | # Customer   | Name* Gregor    |     | Parent None  | ~                | Person    |
| Ø Dashboard         |        | _            |                 |     |              |                  |           |
|                     | Q S    | Address      | Billing address |     | Home address |                  |           |
| Products            | ·      |              | Postcode        |     | Postcode     |                  |           |
| م. Finance          | Cus    |              |                 |     |              |                  |           |
| •                   |        |              | Street          | 5   | Street       |                  |           |
| 🔅 General           | N Will |              | Number          | , i | Number       |                  |           |
| General             | Davi   |              |                 |     | <b></b>      |                  |           |
| Production stations |        |              | City            |     | City         |                  |           |
| Facilities          |        |              | Country         |     | Country      |                  |           |
| Cash stores         |        |              |                 |     |              |                  |           |
| Printers            |        |              | Postal address  |     |              |                  |           |
| App links           |        |              | Postcode        |     |              |                  |           |
| Table map           |        |              |                 |     |              |                  |           |
| Users               |        |              | Street          |     |              |                  |           |
| User groups         |        |              | Number          |     |              |                  |           |
| POS devices         |        |              |                 |     |              |                  |           |
| Customore           |        |              | City            |     |              |                  |           |
| Currency            |        |              | Country         |     |              |                  |           |
| Turnover categories |        |              |                 |     |              |                  |           |
| Customer displays   |        |              |                 |     |              |                  |           |
| Translations        |        |              |                 |     |              |                  |           |
| Packaging profiles  |        |              |                 |     |              |                  |           |
| Scan services       |        |              |                 |     |              |                  |           |
|                     |        |              |                 |     |              |                  |           |
| Payment 🕥           |        |              |                 |     |              |                  |           |
| 는 Self-service      | /      |              | Cancel          |     |              | Save and add new | Save      |

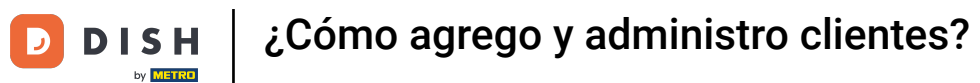

## Una vez que configure el nuevo cliente, haga clic en Guardar para aplicar los cambios.

| DISH POS v3.80.0            | (V) D | Add customer | Address         |               |              |                  | $\otimes$ |
|-----------------------------|-------|--------------|-----------------|---------------|--------------|------------------|-----------|
| « Minimise menu             |       | # Customer   | Name* Gregor    |               | Parent None  | ~                | Person    |
| Dashboard                   | Q Si  | M Address    | Billing address |               | Home address |                  |           |
| 🕎 Products 🗸 🗸              |       |              | Postcode        | 11111         | Postcode     |                  |           |
| $_{V}$ Finance $\checkmark$ | Cus   |              | Street          | Restaurant St | Street       |                  |           |
| General 🔨                   | Will  |              | Number          | 22            | Number       |                  |           |
| General                     | Davi  |              | City            | Berlin        | City         |                  |           |
| Facilities                  |       |              | Country         | Germany       | Country      |                  |           |
| Cash stores                 |       |              |                 |               |              |                  |           |
| Printers                    |       |              | Postal address  |               |              |                  |           |
| App links                   |       |              | Postcode        |               |              |                  |           |
| Table map                   |       |              |                 |               |              |                  |           |
| Users                       |       |              | Street          |               |              |                  |           |
| User groups                 |       |              | Number          |               |              |                  |           |
| POS devices                 |       |              |                 |               |              |                  |           |
| Courses                     |       |              | City            |               |              |                  |           |
| Customers                   |       |              | Country         |               |              |                  |           |
| Turnover categories         |       |              |                 |               |              |                  |           |
| Customer displays           |       |              |                 |               |              |                  |           |
| Translations                |       |              |                 |               |              |                  |           |
| Packaging profiles          |       |              |                 |               |              |                  |           |
| Scan services               |       |              |                 |               |              |                  |           |
| 📄 Payment 🗸 🗸               |       |              |                 |               |              |                  | _         |
| 는 Self-service ~            |       |              | Cancel          |               |              | Save and add new | Save      |

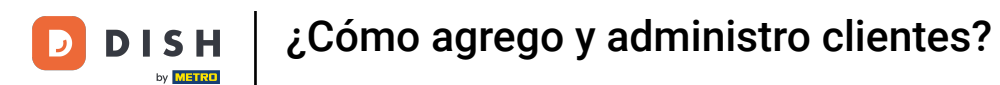

## De vuelta en la descripción general, puedes administrar clientes utilizando el ícono de edición .

| DISH POS v3.46.0              | (V) Demo EN Video 0 |     | 😚 Dish Support | 🗘 Update is available | Demo DISH POS $$ |
|-------------------------------|---------------------|-----|----------------|-----------------------|------------------|
|                               |                     |     |                |                       |                  |
| « Minimise menu               | Customers           |     |                |                       |                  |
| <ul> <li>Dashboard</li> </ul> | O Search            |     |                | + Add custo           | mer Import       |
| Articles v                    | d Search            |     |                |                       |                  |
| U Articles V                  |                     |     |                |                       |                  |
| -√ Finance ✓                  | Customers           |     |                |                       |                  |
| 🔞 General 🔥                   | Willem              |     |                |                       |                  |
| General                       | David               | ∕ ⊡ |                |                       |                  |
| Production stations           | C                   | 2.8 |                |                       |                  |
| Facilities                    | Gregor              |     |                |                       |                  |
| Cash stores                   |                     |     |                |                       |                  |
| Printers                      |                     |     |                |                       |                  |
| App links                     |                     |     |                |                       |                  |
| Table map                     |                     |     |                |                       |                  |
| Users                         |                     |     |                |                       |                  |
| User groups                   |                     |     |                |                       |                  |
| POS devices                   |                     |     |                |                       |                  |
| Courses                       |                     |     |                |                       |                  |
| Customers                     |                     |     |                |                       |                  |
| Currency                      |                     |     |                |                       |                  |
| Turnover categories           |                     |     |                |                       |                  |
| Customer displays             |                     |     |                |                       |                  |
| Translations                  |                     |     |                |                       |                  |
| Packaging profiles            |                     |     |                |                       |                  |
| Scan services                 |                     |     |                |                       |                  |
| 🖻 Payment 🗸 🗸                 |                     |     |                |                       |                  |
| 는 Self-service ~              |                     |     |                |                       |                  |

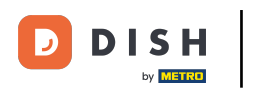

## Para eliminar un cliente, utilice el icono de la papelera.

| DISH POS v3.46.0              | (V) Demo EN Video 0 |     | 😚 Dish Support | 🕠 Update is available 🛛 D | emo DISH POS $$ |
|-------------------------------|---------------------|-----|----------------|---------------------------|-----------------|
|                               |                     |     |                |                           |                 |
| « Minimise menu               | Customers           |     |                |                           |                 |
| <ul> <li>Dashboard</li> </ul> | O Search            |     |                | + Add customer            | Import          |
| Articles                      | Generi              |     |                |                           |                 |
| The Articles                  |                     |     |                |                           |                 |
| -√ Finance ✓                  | Customers           |     |                |                           |                 |
| 🎯 General 🔥                   | Willem              | ∥ ⊕ |                |                           |                 |
| General                       | David               | 1 🖻 |                |                           |                 |
| Production stations           |                     |     |                |                           |                 |
| Facilities                    | Gregor              |     |                |                           |                 |
| Cash stores                   |                     |     |                |                           |                 |
| Printers                      |                     |     |                |                           |                 |
| App links                     |                     |     |                |                           |                 |
| Table map                     |                     |     |                |                           |                 |
| Users                         |                     |     |                |                           |                 |
| User groups                   |                     |     |                |                           |                 |
| POS devices                   |                     |     |                |                           |                 |
| Courses                       |                     |     |                |                           |                 |
| Customers                     |                     |     |                |                           |                 |
| Currency                      |                     |     |                |                           |                 |
| Turnover categories           |                     |     |                |                           |                 |
| Customer displays             |                     |     |                |                           |                 |
| Translations                  |                     |     |                |                           |                 |
| Packaging profiles            |                     |     |                |                           |                 |
| Scan services                 |                     |     |                |                           |                 |
| E Payment V                   |                     |     |                |                           |                 |
| े∵ Self-service ∨             |                     |     |                |                           |                 |

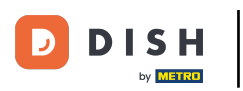

Luego se le solicitará que confirme su acción para asegurarse de que no está eliminando un elemento por accidente. Para ello, haga clic en Eliminar .

| DISH POS v3.65.0            | (V) Demo EN Video 💿 |                                                   | 😚 Dish Support | 🖓 Update is available 🛛 🕖 Demo DISH POS 🗸 |
|-----------------------------|---------------------|---------------------------------------------------|----------------|-------------------------------------------|
|                             |                     |                                                   |                |                                           |
| « Minimise menu             | Customers           |                                                   |                |                                           |
| Dashboard                   | O Search            |                                                   |                | + Add customer                            |
|                             | Gearch              |                                                   |                |                                           |
|                             |                     |                                                   |                |                                           |
| $_{V}$ Finance $\checkmark$ | Customers           |                                                   |                |                                           |
| 🛞 General 🔨                 | Willem              | 0 1                                               |                |                                           |
| General                     | David               | ∥ 🗇                                               |                |                                           |
| Production stations         | Gregor              | 0 📾                                               |                |                                           |
| Facilities                  |                     |                                                   |                |                                           |
| Cash stores                 |                     |                                                   |                |                                           |
| Printers                    |                     | Are you sure you want to delete the selected iter | n?             |                                           |
| App links                   |                     |                                                   |                |                                           |
| Table map                   |                     |                                                   |                |                                           |
| Users                       |                     | Cancel                                            |                |                                           |
| User groups                 |                     |                                                   |                |                                           |
| POS devices                 |                     |                                                   |                |                                           |
| Courses                     |                     |                                                   |                |                                           |
| Customers                   |                     |                                                   |                |                                           |
| Currency                    |                     |                                                   |                |                                           |
| Turnover categories         |                     |                                                   |                |                                           |
| Customer displays           |                     |                                                   |                |                                           |
| Translations                |                     |                                                   |                |                                           |
| Packaging profiles          |                     |                                                   |                |                                           |
| Scan services               |                     |                                                   |                |                                           |
| 😑 Payment 🗸 🗸               |                     |                                                   |                |                                           |
| Ç Self-service ✓            |                     |                                                   |                |                                           |

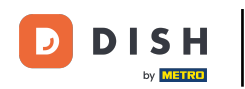

Eso es todo. Completaste el tutorial y ahora sabes cómo agregar y administrar clientes. Ten en cuenta que, dado que se han realizado cambios, debes enviarlos a tu sistema navegando a la configuración general.

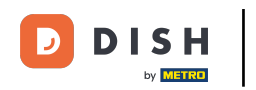

## ¿Cómo agrego y administro clientes?

| DISH POS v3.46.0    | (V) Demo EN Video 0 |   | 😚 Dish Support | 🗘 Update is available | Demo DISH POS $$ |
|---------------------|---------------------|---|----------------|-----------------------|------------------|
|                     |                     |   |                |                       |                  |
| << Minimise menu    | Customers           |   |                |                       |                  |
| Ø Dashboard         |                     |   |                |                       |                  |
|                     | Q Search            |   |                | + Add custo           | mer Import       |
| Articles            |                     |   |                |                       |                  |
| -\√ Finance ✓       | Customers           |   |                |                       |                  |
|                     |                     |   |                |                       |                  |
| 🍪 General 🧄         | Willem              |   |                |                       |                  |
| General             | David               | 0 |                |                       |                  |
| Production stations |                     |   |                |                       |                  |
| Facilities          |                     |   |                |                       |                  |
| Cash stores         |                     |   |                |                       |                  |
| Printers            |                     |   |                |                       |                  |
| App links           |                     |   |                |                       |                  |
| Table map           |                     |   |                |                       |                  |
| Users               |                     |   |                |                       |                  |
| User groups         |                     |   |                |                       |                  |
| POS devices         |                     |   |                |                       |                  |
| Courses             |                     |   |                |                       |                  |
| Customers           |                     |   |                |                       |                  |
| Currency            |                     |   |                |                       |                  |
| Turnover categories |                     |   |                |                       |                  |
| Customer displays   |                     |   |                |                       |                  |
| Translations        |                     |   |                |                       |                  |
| Packaging profiles  |                     |   |                |                       |                  |
| Scan services       |                     |   |                |                       |                  |
| Payment             |                     |   |                |                       |                  |
|                     |                     |   |                |                       |                  |
| ∑ Self-service ∨    |                     |   |                |                       |                  |
|                     |                     |   |                |                       |                  |

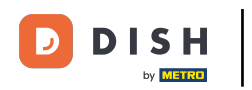

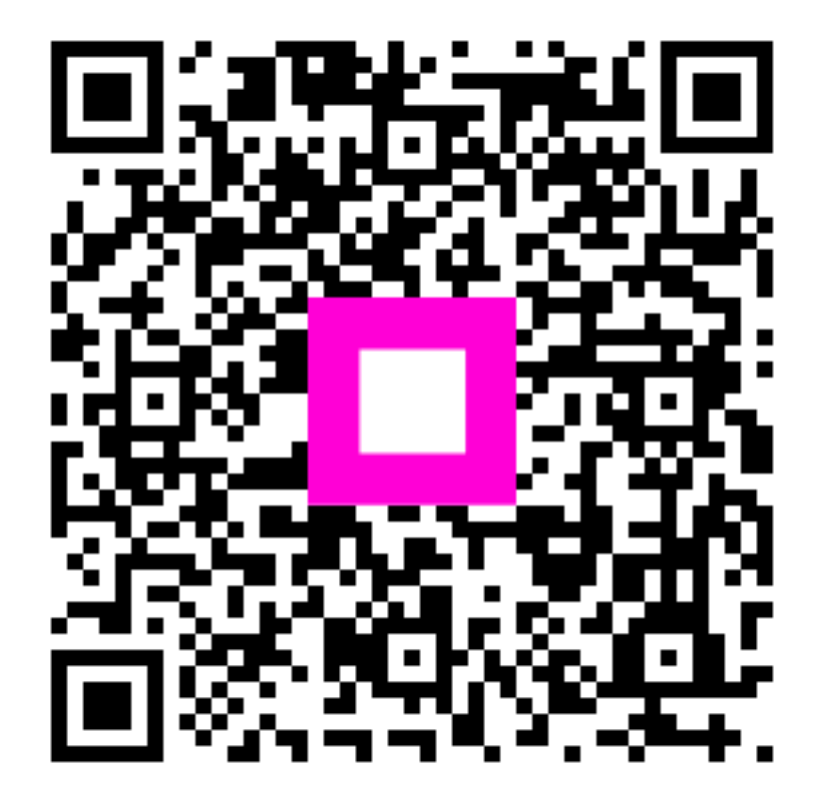

Escanee para ir al reproductor interactivo